### ×

# Inserir Operação

O objetivo desta funcionalidade é inserir os dados de uma operação para acesso ao sistema. Ela pode ser acessada via **Menu do sistema**, no caminho: **GSAN > Segurança > Acesso > Operação > Inserir Operação**. Feito isso, o sistema acessa a tela a seguir:

Informamos que os dados exibidos nas telas e no relatório a seguir são fictícios, e não

## Observação

|                          | 🍘 Gsan -> Seguranca -> Acesso -> Opera                      | cao -> Inserir Opera |
|--------------------------|-------------------------------------------------------------|----------------------|
| Inserir Operação         |                                                             |                      |
| Para adicionar a operaçã | o, informe os dados abaixo:                                 |                      |
| Descrição:*              | TESTE                                                       |                      |
| Descrição Abreviada:*    | TT                                                          |                      |
| Caminho URL:*            | https://www.gsan.com.br/doku.php?id=ajuda:seguranca:inserir | funcionalida         |
| Funcionalidadast         | 913                                                         |                      |
| rancionalidade.          | GERAR ARQUIVO TEXTO COM OS DADOS CADASTRA                   |                      |
| Tipo da Operação:*       | ATUALIZAR 🔻                                                 |                      |
| Argumento de             | R                                                           |                      |
| Pesquisa:                | 8                                                           |                      |
| Tabalaas                 |                                                             |                      |
| Tabelas:                 |                                                             | Adicionar            |
| Remover                  | Tabela                                                      |                      |
|                          |                                                             |                      |
| Operação de Pesquisa:    | 231                                                         |                      |
| operação do reoquida     | CONSULTAR GUIA DE PAGAMENTO                                 |                      |
|                          | *Campos obrigatórios                                        |                      |
| Desfazer                 |                                                             | Inserir              |
| Cancelar                 |                                                             | Inserir              |

Acima, informe, obrigatoriamente, os campos sinalizados por um asterisco vermelho. Para detalhes

sobre o preenchimento dos campos clique **AQUI**. Em seguida, clique em **Inserir**. O sistema efetua algumas **validações**.

Quando informado ocampo **Tipo de Operação**, o sistema habilita o botão **Adicionar**. Clicando nele, é exibido o *popup* a seguir:

| Preencha os campos para inse | rir uma tabela atualizada pela                                                                                                    | operação: |
|------------------------------|----------------------------------------------------------------------------------------------------|-----------|
| Tabola:*                     | L Contraction of the second second seco |           |
| Tabela.                      |                                                                                                    | Ø         |

Agora, clique em 🔍 para pesquisar a tabela para inserção:

| Preencha os campos ( | para pesquisar uma Tabela: | Ajuda |
|----------------------|----------------------------|-------|
| Nome da Tabela:      |                            |       |
| Descrição:           | A                          |       |

Acima, informe os campos de pesquisa e clique em Pesquisar. O sistema exibe as tabelas que atenderam ao filtro.

| Pesquisar Tabela |                                             |                                      |  |
|------------------|---------------------------------------------|--------------------------------------|--|
| Código           | Descrição                                   | Nome da Tabela                       |  |
| 29               | AVISO BANCARIO                              | arrecadacao.aviso_bancario           |  |
| 599              | area tipo                                   | cadastro.area_tipo                   |  |
| 817              | arg txt roteiro emp div                     | micromedicao.arq_txt_roteiro_emp_div |  |
| 650              | arquivo texto roteiro empresa               | micromedicao.arquivo_texto_rot_empr  |  |
| 710              | arquivo texto atlz cad                      | cadastro.arquivo_texto_atlz_cad      |  |
| 347              | arrecadacao.agencia                         | arrecadacao.agencia                  |  |
| 334              | arrecadacao.arrecadacao contabil parametros | arrecadacao.arrec_contb_parametros   |  |
| 337              | arrecadacao.arrecadacao dados diarios       | arrecadacao.arrec_dados_diarios      |  |
| 354              | arrecadacao.arrecadacao forma               | arrecadacao.arrecadacao_forma        |  |
| 116              | arrecadacao.arrecadador                     | arrecadacao.arrecadador              |  |
|                  | 1 <u>2 3 4 5 [Próximos]</u> [12]            |                                      |  |
| Voltar Pesquisa  |                                             |                                      |  |

Para confirmar a seleção, clique no *link* do campo **Descrição**. Feito isso, o sistema retorna para a tela inicial com os dados da tabela preenchidos. Para pesquisar a operação no campo **Operação de Pesquisa**, clique em **R**. Feito isso, o sistema exibe a tela a seguir.

| Pesquisar Op           | peração                         |   |
|------------------------|---------------------------------|---|
| Preencha os campo      | os para pesquisar uma operação: |   |
| Código da<br>Operação: | (Somente número)                |   |
| Nome da<br>Operacao:   |                                 |   |
| Tipo da<br>Operação:   | •                               |   |
| Funcionalidade         | R                               |   |
| Tuncionandade.         |                                 | Ø |
| Posquisar              |                                 |   |

Agora, informe os campos e clique em Pesquisar. O sistema exibe as operações que atenderam ao filtro.

| Pesquisa de Operacao                                                                            |                                                  |                          |                  |                                                   |
|-------------------------------------------------------------------------------------------------|--------------------------------------------------|--------------------------|------------------|---------------------------------------------------|
| Código                                                                                          | Descrição da Operacão                            | Argumento da<br>Pesquisa | Tipo da Operacão | Funcionalidade                                    |
| 289                                                                                             | Adicionar Inserir Imovel Cliente                 |                          | ADICIONAR        | Inserir Imovel Cliente                            |
| 308                                                                                             | Estabelecer Vinculo                              |                          | ADICIONAR        | Estabelecer Vinculo                               |
| 329                                                                                             | Adicionar Criterio de Cobranca da Rota           |                          | ADICIONAR        | Adicionar Criterio de<br>Cobranca da Rota         |
| 347                                                                                             | Adicionar Solicitacao Especificacao Tipo Servico |                          | ADICIONAR        | Adicionar<br>Especificacao Tipo de<br>Solicitacao |
| 354                                                                                             | Adicionar Telefone para RA                       |                          | ADICIONAR        | Adicionar Telefone<br>para RA                     |
| 375                                                                                             | Adicionar Atualizar Imovel Cliente               |                          | ADICIONAR        | Atualizar Imovel<br>Cliente                       |
| 388                                                                                             | Adicionar Cliente Economia                       |                          | ADICIONAR        | Adicionar Economia                                |
| 390                                                                                             | Remover Cliente Economia                         |                          | ADICIONAR        | Adicionar Economia                                |
| 394                                                                                             | Adicionar Categoria Conta                        |                          | ADICIONAR        | Adicionar Categoria<br>Conta                      |
| 395                                                                                             | Adicionar Debito Cobrado Conta                   |                          | ADICIONAR        | Adicionar Debito<br>Cobrado Conta                 |
| Páginas de Resultado: 1 <u>2</u> <u>3</u> <u>4</u> [ <u>Próximo &gt;&gt;</u> ]<br>Nova Pesquisa |                                                  |                          |                  |                                                   |

Como resultado da pesquisa, o sistema exibe a tela acima. Clique no *link* do campo **Descrição da Operação** para preenchimento da tela de cadastramento da operação.

### Validações do Sistema

1.

Verificar existência da descrição:

1.

Caso a descrição já exista, o sistema exibe a mensagem: A descrição « descrição » já existe para outra Operação. Informe outra.

2.

Validar caminho U.R.L.

1.

Caso o caminho U.R.L. informado não esteja dentro do padrão, o sistema exibe a mensagem: *Caminho U.R.L. inválido. Informe outro*. 3.

Verificar existência de dados:

1.

Caso não exista a tabela na base de dados, o sistema exibe a mensagem: Tabela « nome da tabela » inexistente e cancela a operação.

2.

Caso a tabela esteja sem dados, o sistema exibe a mensagem: *Tabela « nome da tabela » sem dados para seleção* e cancela a operação.

4.

Verificar existência da funcionalidade:

1. Caso a funcionalidade não exista, o sistema exibe a mensagem: *Funcionalidade inexistente. Informe outra*.

5. Verificar existância de argumente de pesquica:

Verificar existência do argumento de pesquisa:

Caso o argumento de pesquisa não exista, o sistema exibe a mensagem: Argumento de Pesquisa inexistente. Informe outro.

6.

Verificar existência da tabela:

1.

Caso a tabela não exista, o sistema exibe a mensagem: *Tabela inexistente. Informe outra*.

7.

Verificar existência da operação:

1.

Caso a operação não exista, o sistema exibe a mensagem: *Operação inexistente. Informe outra*.

8.

Verificar tipo da operação:

1.

Caso a operação não corresponda a uma operação de pesquisa, o sistema exibe a mensagem: Operação informada não é uma operação do tipo pesquisar. Informe outra.

9.

Verificar preenchimento dos campos:

1.

Caso o usuário não informe ou selecione o conteúdo de algum campo necessário à inclusão da operação, o sistema exibe a mensagem: *Informe « nome do campo que não foi preenchido ou selecionado »*. 10.

Verificar sucesso da transação:

1.

Caso o código de retorno da operação efetuada no banco de dados seja diferente de zero, o sistema exibe a mensagem conforme o código de retorno; caso contrário, exibe a mensagem « *descrição da função* » *efetuada com sucesso*.

11.

Verificar argumento de pesquisa:

1.

Caso o argumento de pesquisa não seja a chave primária da tabela, o sistema exibe a mensagem: Argumento de Pesquisa não é a chave primária da tabela. Informe outro.

2.

Caso o argumento de pesquisa já esteja associado a outra operação de pesquisa, o sistema exibe a mensagem: *Argumento de Pesquisa já é o argumento de pesquisa da operação « xxxxxxx ». Informe outro*.

# **Preenchimento dos Campos**

| Campo                   | Preenchimento dos Campos                                                                                                    |
|-------------------------|----------------------------------------------------------------------------------------------------|
| Descrição               | Campo obrigatório. Informe a descrição da operação.                                                                                                    |
| Descrição Abreviada     | Campo obrigatório. Informe a descrição abreviada da operação.                                                                                                    |
| Caminho U.R.L.          | Campo obrigatório. Informe o caminho da U.R.L. de acordo com o padrão.                                                                                                    |
|                         | Campo obrigatório. Informe o código da funcionalidade, com no máximo 9                                                                                                    |
| Funcionalidade          | (nove) dígitos, ou clique no botão 🖳 para selecionar a funcionalidade<br>desejada. O nome será exibido no campo ao lado. Para apagar o conteúdo do                                                                |
|                         | campo, clique no botão 🕙 ao lado do campo em exibição.                                                                                                    |
| Tipo da Operação        | Campo obrigatório. Selecione uma das opções disponibilizadas pelo sistema.                                                                                                    |
|                         | Campo obrigatório. Informe o código do argumento de pesquisa, com no                                                                                                    |
| Argumento de            | máximo 9 (nove) dígitos, ou clique no botão 🕵 para selecionar o argumento                                                                                                    |
| Pesquisa                | desejado. O nome será exibido no campo ao lado. Para apagar o conteúdo do                                                                                                    |
|                         | campo, clique no botão 🕙 ao lado do campo em exibição.                                                                                                    |
| Tabelas                 | Para adicionar tabelas par a operação, clique no botão Adicionar. Esta operação pode ser repetida várias vezes. Caso deseje remover alguma tabela cadastrada, clique no botão 🥸 (campo na tela: <b>Remover</b> ). |
|                         | Campo obrigatório Informe o código da operação, com no máximo 9 (nove)                                                                                                    |
| Operação de<br>Pesquisa | dígitos, ou clique no botão 🖳 para selecionar a categoria desejada. O nome<br>será exibido no campo ao lado. Para apagar o conteúdo do campo, clique no                                                           |
|                         | botão 🕙 ao lado do campo em exibição.                                                                                                    |

# Funcionalidade dos Botões

| Botão     | Descrição da Funcionalidade                                                                       |
|-----------|---------------------------------------------------------------------------------------------------|
| R         | Ao clicar neste botão, o sistema permite consultar um dado nas bases de<br>dados.                 |
| 8         | Ao clicar neste botão, o sistema apaga o conteúdo do campo em exibição.                           |
| Adicionar | Ao clicar neste botão, o sistema permite adicionar um ou mais itens de operação.                  |
| 8         | Ao clicar neste botão, o sistema permite remover o item <b>Tabela</b> cadastrado.                 |
| Inserir   | Ao clicar neste botão, o sistema comanda a inserção dos dados nas bases de<br>dados.              |
| Desfazer  | Ao clicar neste botão, o sistema desfaz o último procedimento realizado.                          |
| Fechar    | Ao clicar neste botão, o sistema fecha opopup e retorna para a tela inicial.                      |
| Cancelar  | Ao clicar neste botão, o sistema cancela a operação e retorna à tela principal.                   |
| Filtrar   | Ao clicar neste botão, o sistema comanda a execução do filtro com base nos parâmetros informados. |
| Remover   | Ao clicar neste botão, o sistema remove o(s) item(ns) selecionado(s) da base de dados.            |

| Botão         | Descrição da Funcionalidade                                                                                                    |
|---------------|----------------------------------------------------------------------------------------------------|
| Voltar Filtro | Ao clicar neste botão, o sistema retorna à tela de filtro.                                                                                                    |
| Voltar        | Ao clicar neste botão, o sistema volta à tela anterior.                                                                                                    |
| Desfazer      | Ao clicar neste botão, o sistema desfaz o último procedimento realizado.                                                                                                    |
| Atualizar     | Ao clicar neste botão, o sistema comanda a atualização dos dados.                                                                                                    |
| Limpar        | Ao clicar neste botão, o sistema limpa o conteúdo dos campos informados.                                                                                                    |
| Pesquisar     | Ao clicar neste botão, efetua a pesquisa dos arquivos texto no banco de dados. Clicando sobre o <i>link</i> do resultado, o sistema retorna para a tela principal que chamou o <i>popup</i> com os dados preenchidos. |

## Referências

### **Inserir Operação**

### **Termos Principais**

### Acesso

### Segurança

Clique aqui para retornar ao Menu Principal do GSAN

×

From: https://www.gsan.com.br/ - Base de Conhecimento de Gestão Comercial de Saneamento

Permanent link: https://www.gsan.com.br/doku.php?id=ajuda:seguranca:inserir\_operacao&rev=1530893896

Last update: 06/07/2018 16:18

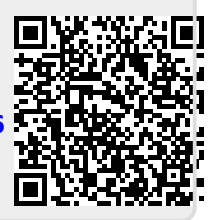